## Parameter LMC, LMC-LITE, EMC

## Gerätekonfigurator PROCONT LMC, LMC-LITE, EMC

 Die folgende Darstellung zeigt beispielhaft das Gerät PROCONT-EMC. Unterschiede in der Funktion oder den Daten für die verschiedenen Gerätetypen sind in der Parametertabelle beschrieben.

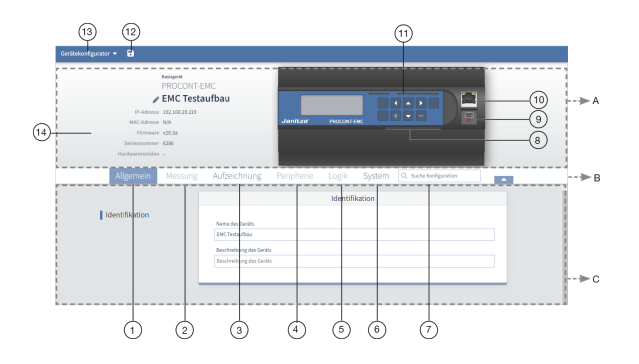

| Bereich                         | Beschreibung                                                                                                    |
|---------------------------------|----------------------------------------------------------------------------------------------------|
| A - Info &<br>Konfigura<br>tion | In diesem Abschnitt finden Sie Basisinformationen zum Gerät, sowie eine Übersicht des Gerätes und dessen Anschlüsse.                            |
| B -<br>Menüleist<br>e           | Über die Registerkarten zu den entsprechenden<br>Überkategorien und das Suchfeld navigieren Sie schnell<br>zur gewünschten Konfigurationskarte. |
| C -<br>Konfigura<br>tion        | Im unteren Bereich sehen Sie alle verfügbaren Registerkarten.                                                                                   |

## Menü "Gerätekonfigurator"

|--|

| 1 |            | Iden        | Name des<br>Gerätes: Geben<br>Sie den frei |                                      |                                                |                                     |
|---|------------|-------------|--------------------------------------------|--------------------------------------|------------------------------------------------|-------------------------------------|
| ' | in         | tifik       |                                            |                                      |                                                |                                     |
|   |            | ation       |                                            | Basisgerät                           | 51/0                                           |                                     |
|   |            |             | wählbaren<br>Gerätenamen                   | PROCONT                              | -EMC                                           |                                     |
|   |            |             | ein (max. 127                              | IP-Adresse 192.168.20.219            | lauibau                                        |                                     |
|   |            |             | Zeichen)                                   | MAC-Adresse N/A                      | Janitza PROCOM                                 |                                     |
|   |            |             | Beschreibung                               | Firmware v20.3a<br>Seriennummer 6286 |                                                |                                     |
|   |            |             | des Gerätes:                               | Hardwarerevision -                   |                                                |                                     |
|   |            |             | Geben Sie, wenn                            | Allgomoin Massung                    | Aufzeichnung Periphorie Logik                  | Suctorn O. Sucha Konfiguration      |
|   |            |             | frei wählbare                              | Augement Messung                     | Adizeichnung Penphene Logik                    | System C suche noningaración        |
|   |            |             | Beschreibung                               |                                      | Ident                                          | ifikation                           |
|   |            |             | (max. 239                                  | Identifikation                       | Name des Carits                                |                                     |
|   |            |             | Zeichen).                                  |                                      | EMC Testaufbau                                 |                                     |
|   |            |             | Links neben dem                            |                                      | Beschreibung des Geräts                        |                                     |
|   |            |             | Gerät werden                               |                                      | Beschreibung des Geräts                        |                                     |
|   |            |             | folgende                                   |                                      |                                                |                                     |
|   |            |             | angezeigt:                                 |                                      |                                                |                                     |
|   |            |             | - Gerätetyp                                |                                      |                                                |                                     |
|   |            |             | - Geratename                               |                                      |                                                |                                     |
|   |            |             | - MAC-Adresse                              |                                      |                                                |                                     |
|   |            |             | - Firmware                                 |                                      |                                                |                                     |
|   |            |             | - Senennummer<br>Hardwarerevision          |                                      |                                                |                                     |
|   |            |             | Kanfiguration day                          |                                      |                                                |                                     |
|   |            | Last<br>aru | Lastgruppen                                | Gerätekonfigurator 🔻 🕞               |                                                |                                     |
|   |            | ppe         |                                            | Allgemein Messung                    | Aufzeichnung Peripherie Logik                  | System Q. Suche Konfiguration       |
|   |            | n<br>(dioo  | PROCONT     IMC:                           |                                      | Lastg                                          | gruppen                             |
|   |            | e           | 1-128                                      | Identifikation                       | Q Suche nach Lastgruppe                        | Alle Lastgruppen                    |
|   |            | Fun         | PROCONT                                    | Lastgruppen                          | Lastgruppe                                     | Lastgruppen-Name                    |
|   |            | ktion       | LINC-<br>LITE: 1-16                        |                                      | Lastgruppe 1                                   | LG01_ Lastgruppe                    |
|   |            | nur         | PROCONT                                    |                                      | Lastgruppe 2                                   | LG02_ Lastgruppe                    |
|   |            | bei         | EMC:                                       |                                      | Lastgruppe 3                                   | LG03_ Lastgruppe                    |
|   |            | Ger         | -                                          |                                      | Lastgruppe 4                                   | LG04_ Lastgruppe                    |
|   |            | äten        | Sie können                                 |                                      | Lastgruppe 5                                   | LG05_ Lastgruppe                    |
|   |            | CO          | Namen für die                              |                                      | Lastgruppe 6                                   | LG06_ Lastgruppe                    |
|   |            | NT-         | vergeben. Sie                              |                                      | Lastgruppe 7                                   | LG07_ Lastgruppe                    |
|   |            | LMC         | können nach                                |                                      | Lastgruppe 8                                   | LG08_ Lastgruppe                    |
|   |            | LMC         | suchen und auch                            |                                      | Lastgruppe 9                                   | LG09_ Lastgruppe                    |
|   |            | -           | nach                                       |                                      | Lastgruppe 10                                  | LG10_ Lastgruppe                    |
|   |            | möal        | l astgruppennam                            |                                      | Lastgruppe 11                                  | LG11_ Lastgruppe                    |
|   |            | ich)        | en.                                        |                                      | Lastgruppe 12                                  | LG12_ Lastgruppe                    |
|   |            |             |                                            |                                      | Lastgruppe 13                                  | LG13_ Lastgruppe                    |
|   |            |             |                                            |                                      | Lastgruppe 14                                  | LG14_ Lastgruppe                    |
|   |            |             |                                            |                                      | Lastgruppe 15                                  | LG15_ Lastgruppe                    |
|   |            |             |                                            |                                      | Lastgruppe 16                                  | LG16_ Lastgruppe                    |
|   |            |             |                                            |                                      |                                                |                                     |
| 2 | Messung    |             | Zum ietzigen                               |                                      |                                                |                                     |
| 2 | wessung    |             | Zeitpunkt nicht                            |                                      |                                                |                                     |
|   |            |             | verfügbar                                  |                                      |                                                |                                     |
| 3 | Aufzeic    |             | Konfigurieren Sie                          |                                      |                                                |                                     |
|   | hnung      |             | die Aufzeichnung                           |                                      |                                                |                                     |
|   |            |             | Recorder. Diese                            | Allgemein Messung                    | Aufzeichnung Peripherie                        | Logik System Q. Suche Konfiguration |
|   |            |             | Funktion können                            |                                      | A                                              | ufzeichnung                         |
|   |            |             | Sie über<br>die GridVis                    | Aufzeichnung                         | 7.0                                            | 0                                   |
|   |            |             | WebVersion                                 | Autzeichnung                         | Aufzeichnung nur über Online Recorder konfigur | rierbar                             |
|   |            |             | unter                                      |                                      | . Anzerenneng nur über omme kecorder könligu   |                                     |
|   |            |             | Online Recorder                            |                                      |                                                |                                     |
|   |            |             | wählen.                                    |                                      |                                                |                                     |
|   |            |             |                                            |                                      |                                                |                                     |
|   | Desiration |             | 7                                          |                                      |                                                |                                     |
| 4 | rie        |             | Zum jetzigen<br>Zeitpunkt nicht            |                                      |                                                |                                     |
|   |            |             | verfügbar                                  |                                      |                                                |                                     |

| r  | 1                                  |                                 | 1                                                                                                    | 1                                       |                                                                                                    |
|----|------------------------------------|---------------------------------|----------------------------------------------------------------------------------------------------|-----------------------------------------|----------------------------------------------------------------------------------------------------|
| 5  | Logik                              |                                 | Zum jetzigen<br>Zeitpunkt nicht<br>verfügbar                                                                                                    |                                         |                                                                                                    |
| 6  | System                             | Ko                              | Wählen Sie die<br>Kommunikationss                                                                                                    | Allgemein Messung                       | Aufzeichnung Peripherie Logik System Q. Suche Konfiguration                                                                                                    |
|    |                                    | unik<br>ation                   | chnittstelle des<br>Geräts<br>Ethernet-<br>Schnittstelle<br>Die IP-Adresse<br>der Ethernet-<br>Schnittstelle wird<br>angezeigt.                                                                                                    | Kommunikation<br>Firmware-Freischaltung | Kommunikationschrittstellen des Gerätes           Ethemet         IP-Adresse           19:168.14.220                                                                                                    |
|    |                                    | Firm<br>war                     | Information über die aktivierten                                                                                                    | Allgemein Messung                       | Aufzeichnung Peripherie Logik System Q Suche Konfiguration                                                                                                    |
|    |                                    | e-<br>Frei<br>sch<br>altu<br>ng | Firmware-<br>Freischaltungen:<br>- FTP<br>- Externe<br>Anbindungen<br>- Anzahl der<br>externen<br>Busgeräte<br>- KNX<br>- Photovoltaik<br>- Anzahl der<br>Ladestationen<br>- Anzahl der<br>Ladestations-<br>Gateways<br>- Add-Ons<br>- Anzahl der<br>extern<br>steuerbaren<br>Lastgruppen | Kommunikation<br>Firmware-Freischaltung | Firmware-Freischaltung<br>Konfiguration der Firmware-Freischaltung<br>Tre:-<br>Eternal services: HBus/Modbus/ Modbus-Server<br>Eternal bus devices: 40<br>WKX:-<br>Photoveltaic: Feed-im management<br>Charging stations :2<br>Charging stations :2<br>Charging stati |
| 7  | Suche<br>Konfigu<br>ration         |                                 | Geben Sie ein<br>Stichwort ein und<br>Sie gelangen<br>direkt in das<br>entsprechende<br>Menü.                                                                                                    |                                         |                                                                                                    |
| 8  | 9<br>Tasten<br>Feld                |                                 | Bedienfeld                                                                                                    |                                         |                                                                                                    |
| 9  | USB-<br>Schnitts<br>telle          |                                 | Nur für Service<br>Zwecke                                                                                                    |                                         |                                                                                                    |
| 10 | Etherne<br>t-<br>Schnitts<br>telle |                                 | Ethernet TCP/IP<br>(100BaseT)                                                                                                    |                                         |                                                                                                    |
| 11 | Status<br>LED                      |                                 | Status LED (Ein-<br>/Ausgänge)<br>LED an = I/O<br>aktiv, LED aus = I<br>/O inaktiv                                                                                                    |                                         |                                                                                                    |

| 12 | Symbol<br>Diskette         | <ul> <li>Wählen Sie<br/>das<br/>Disketten-<br/>Symbol.</li> <li>INFO: Die<br/>Konfiguratio<br/>n wird lokal<br/>im GridVis<br/>Projekt<br/>gespeichert.</li> <li>Änderungen<br/>der<br/>Konfiguratio<br/>n können<br/>direkt am<br/>Gerät oder<br/>über die<br/>Software<br/>ProcontVIS<br/>erfolgen.</li> </ul>                                                                                                    | Igenteint       Messung       Aufzeichnung       Peripherie       Logik       System       Q. suche Konfiguration         Nach dem erfolgreichen Übertragen zum Gerät wird die Anwendung neu geladen! Wollen Sie fortfahren?         Igruppi         Abbrechen         Anwenden                           |
|----|----------------------------|----------------------------------------------------------------------------------------------------|----------------------------------------------------------------------------------------------------|
| 13 | Gerätek<br>onfigura<br>tor | <ul> <li>Wählen Sie im<br/>Drop-Down<br/>Menü des<br/>Gerätekonfiguratio<br/>n an Gerät<br/>übertragen</li> <li>Konfiguratio<br/>n an mehrere<br/>Geräte<br/>übertragen</li> <li>Konfiguratio<br/>n von Gerät<br/>laden</li> <li>Werkseinste<br/>Illung</li> <li>Backup<br/>erstellen<br/>(durch<br/>Angabe<br/>eines<br/>Dateinamen<br/>s können<br/>Sie ein<br/>Backup der<br/>Gerätekonfi<br/>guration<br/>abspeichern)</li> <li>Backup<br/>wieder<br/>herstellen (d<br/>urch Wahl<br/>einer Datei<br/>können Sie<br/>ein Backup<br/>der<br/>Gerätekonfi<br/>guration<br/>abspeichern)</li> </ul> | Cersite/artigurator A Cersite übertragen Konfiguration an mehrere Geräke übertragen Konfiguration von Gerät laden Backup erstellen Backup wiederherstellen Allgemein Messung Aufzeichnung Peripherie Logik System Seckerkonfiguration Identifikation Identifikation Identifikation Beckneibung des Geräts |